## 二、系统登录 SIGN IN

西湖大學

- 打开网站open the website: <u>https://share.westlake.edu.cn/</u>
- 使用统一身份认证登陆系统 sign in with the username and password of university portal

| LABSCOUT LIMS <sup>CF+</sup>                                                                                             |                                                                                                    |                                                                                                    | 客服 400-017-KONG (400-017-566           | 4) 🕜 提示 📝 我的档案 🛠 系统设置 ⊍ 登出             |
|----------------------------------------------------------------------------------------------------|----------------------------------------------------------------------------------------------------|----------------------------------------------------------------------------------------------------|----------------------------------------|----------------------------------------|
| <ul> <li> <del>実纬纬</del></li></ul>                                                                                       | 成员列表 吴纬纬<br><b>吴纬纬</b> (20<br>丁元胜课题经<br>中心管理员,<br>人员类型: 教<br>量 wuweiwei<br>最初 - 现在<br>组织机构: 西<br>联系电话: 18<br>0 个<br>(古丸東京 | 11900276)<br>目<br>目前成员,教师<br>师 - 其他<br>si@westlake.edu.cn<br>湖大学 » 科研设施与公共仪器中心<br>3118120813<br>0 个 0 个 0次<br>上告次度 31元時間 注却分次数 | 个人信息区<br>personal i                    | 域<br>nformation System setting         |
| <ul> <li>○ 黒名单</li> <li>① 仪器统计</li> <li>○ 地理监控</li> <li>○ 地理监控</li> <li>▲ 成员目录</li> <li>▲ 课题组</li> <li>□ 消息中心</li> </ul> | 进出记录     仪器使用       一 母出Excel     一 打印       Q 搜索 名称                                                                      | <ul> <li>         「「「」」「」」「「」」」」         「」「」」</li></ul>                                                                       | 2 仪器培训/授权 预约审批       时间       无符合条件的记录 | 系统使用记录区域<br>System records information |

## 三、系统设置 SYSTEM SETTING

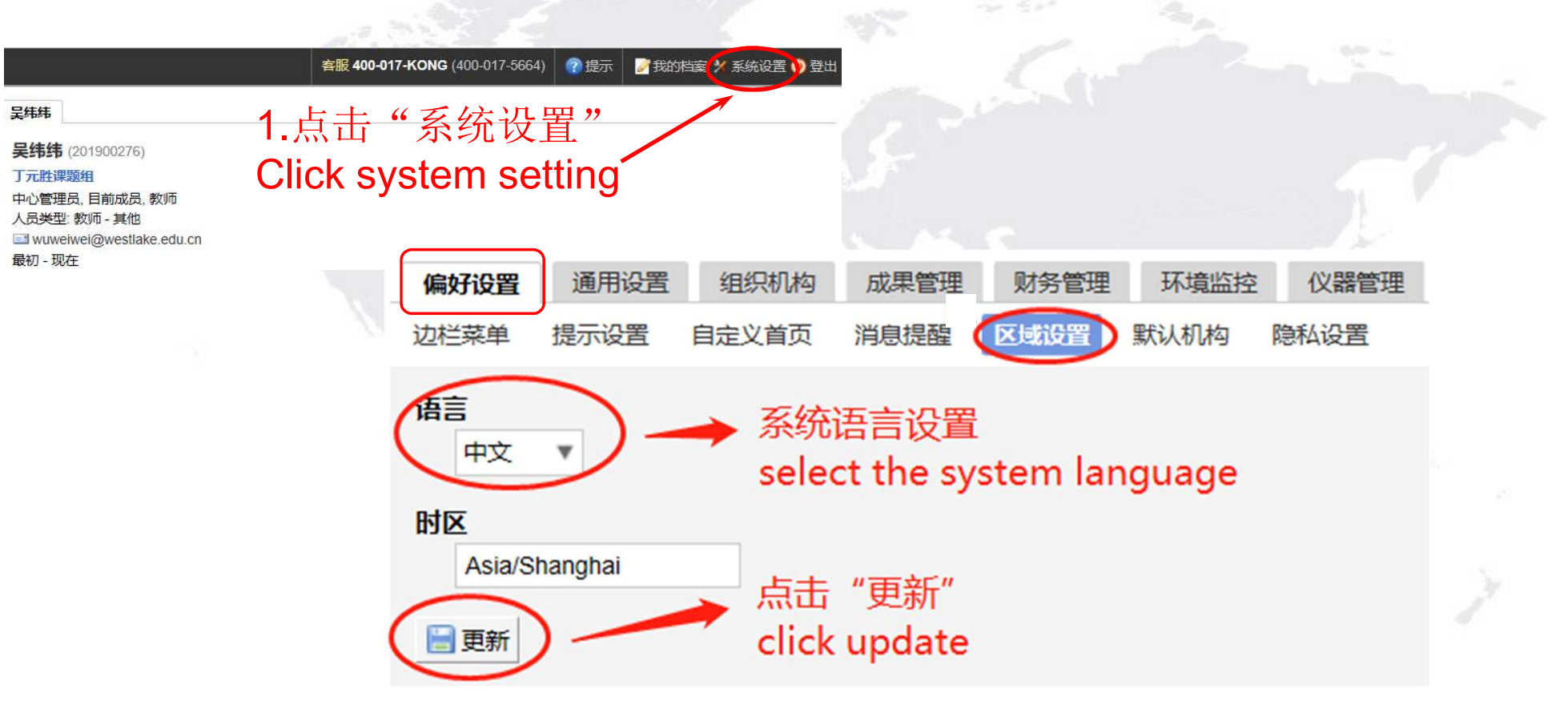